## Alterar Data de Colação Coletiva

| Sistema            | SIGAA                    |  |  |  |
|--------------------|--------------------------|--|--|--|
| Módulo             | Graduação                |  |  |  |
| Usuários           | Perfil específico do DAE |  |  |  |
| Perfil             | Administrador DAE        |  |  |  |
| Última Atualização | 11/10/2016 13:46         |  |  |  |

Esta funcionalidade permite que o usuário realize a alteração da data de conclusão coletiva, ou seja, de um ou mais alunos de um curso e ano/período informados. Caso o discente tenha concluído o curso e, por alguma razão, a data de conclusão foi informada erroneamente, o usuário poderá alterar a data de conclusão de um ou mais discentes.

Para realizar esta operação, acesse o SIGAA → Módulos → Graduação → Matrículas e Programas → Programa → Alterar Data de Colação Coletiva.

A seguinte página será apresentada permitindo que o usuário Selecione o curso e Data de Conclusão.

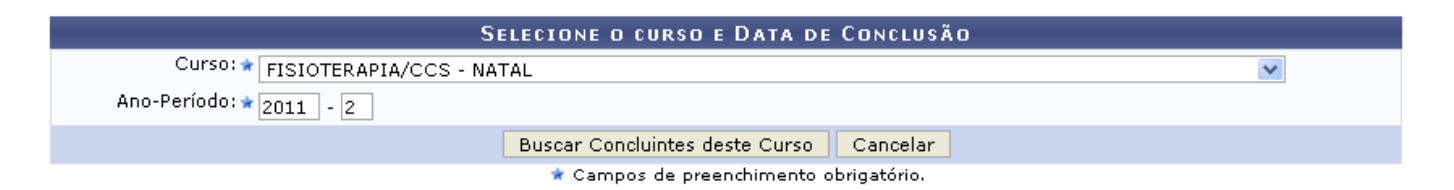

Caso desista da operação, clique em *Cancelar* e confirme a desistência na janela que será exibida posteriormente. Esta mesma função será válida sempre que estiver presente.

O usuário deverá selecionar o *Curso* dentre as opções disponibilizadas pelo sistema e informar o *Ano-Período*.

Exemplificamos com o Curso FISIOTERAPIA/CCS - NATAL e o Ano-Período 2011.2.

Para dar prosseguimento com a operação, clique em **Buscar Concluintes deste Curso**. A seguinte tela será fornecida pelo sistema permitido que a visualização dos *Dados da Turma de Conclusão*.

Last update: 2016/10/11 suporte:manuais:sigaa:graduacao:matriculas\_e\_programas:programa:alterar\_data\_de\_colacao\_coletiva https://docs.info.ufrn.br/doku.php?id=suporte:manuais:sigaa:graduacao:matriculas\_e\_programas:programa:alterar\_data\_de\_colacao\_coletiva 13:46

| Dados da Turma de Conclusão                            |                         |                         |                   |   |  |  |
|--------------------------------------------------------|-------------------------|-------------------------|-------------------|---|--|--|
| Curso: FISIOTERAPIA/CCS - NATAL                        |                         |                         |                   |   |  |  |
| Ano - Período: 201                                     | .1.2                    |                         |                   |   |  |  |
|                                                        |                         |                         |                   |   |  |  |
|                                                        |                         |                         |                   |   |  |  |
| SELECIONE OS ALUNOS QUE TERÃO DATA DE COLAÇÃO ALTERADA |                         |                         |                   |   |  |  |
| ✓ Discente                                             |                         | Data Conclusão          | Matriz Curriculai | r |  |  |
| 2007000000 - NOME DO DISCENTE                          |                         | 21/12/2011              | MT - FORMAÇÃO     |   |  |  |
| 2007000000 - NOME DO DISCENTE                          |                         | 21/12/2011              | MT - FORMAÇÃO     |   |  |  |
| 2007000000 - NOME DO DISCENTE                          |                         | 21/12/2011              | MT - FORMAÇÃO     |   |  |  |
| ☑ 2005000000 - NOME DO DISCENTE                        |                         | 21/12/2011              | MT - FORMAÇÃO     |   |  |  |
|                                                        | Alterar Data de Colação | << Escolher Outro Curso | Cancelar          |   |  |  |
|                                                        |                         |                         |                   |   |  |  |
|                                                        |                         |                         |                   |   |  |  |
|                                                        | Senha: 🖈 🚥 🚥            |                         |                   |   |  |  |
| 🕈 Campos de preenchimento obrigatório.                 |                         |                         |                   |   |  |  |

Graduação

Caso queira retornar à tela anteriormente gerada, clique em *Escolher Outro Curso*.

Para retornar para a página inicial do módulo, clique em Graduação.

Para realizar a modificação da data da colação, informe a *Nova Data da Colação* digitando a data desejada ou selecionando-a no calendário exibido ao clicar em III. O usuário poderá selecionar individualmente os discentes desejados ou todos os alunos assinalando a opção *Discente*.

Exemplificamos com a Nova Data da Colação 20/03/2012 e a seleção da opção Discente.

Realize a confirmação da *Senha* e em seguida clique em *Alterar Data da Colação*, para finalizar a operação. A mensagem de sucesso a seguir será gerada.

灯 🔹 Operação realizada com sucesso!

## **Bom Trabalho!**

## **Manuais Relacionados**

• Estornar Conclusão Coletiva

<< Voltar - Manuais do SIGAA

From: https://docs.info.ufrn.br/ -Permanent link: https://docs.info.ufrn.br/doku.php?id=suporte:manuais:sigaa:graduacao:matriculas\_e\_programas:programa:alterar\_data\_de\_colacao\_coletiva Last update: 2016/10/11 13:46

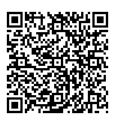